- 1) Aprire il browser Chrome, digitare l'indirizzo google.it e aprite la pagina iniziale del motore di ricerca.
- 2) In alto a destra cliccare Accedi
- Se invece di <u>Accedi</u>, vedete un pallino con una lettera, significa che un utente ha già effettuato l'accesso. Occorre pertanto uscire dall'account google utilizzato precedentemente

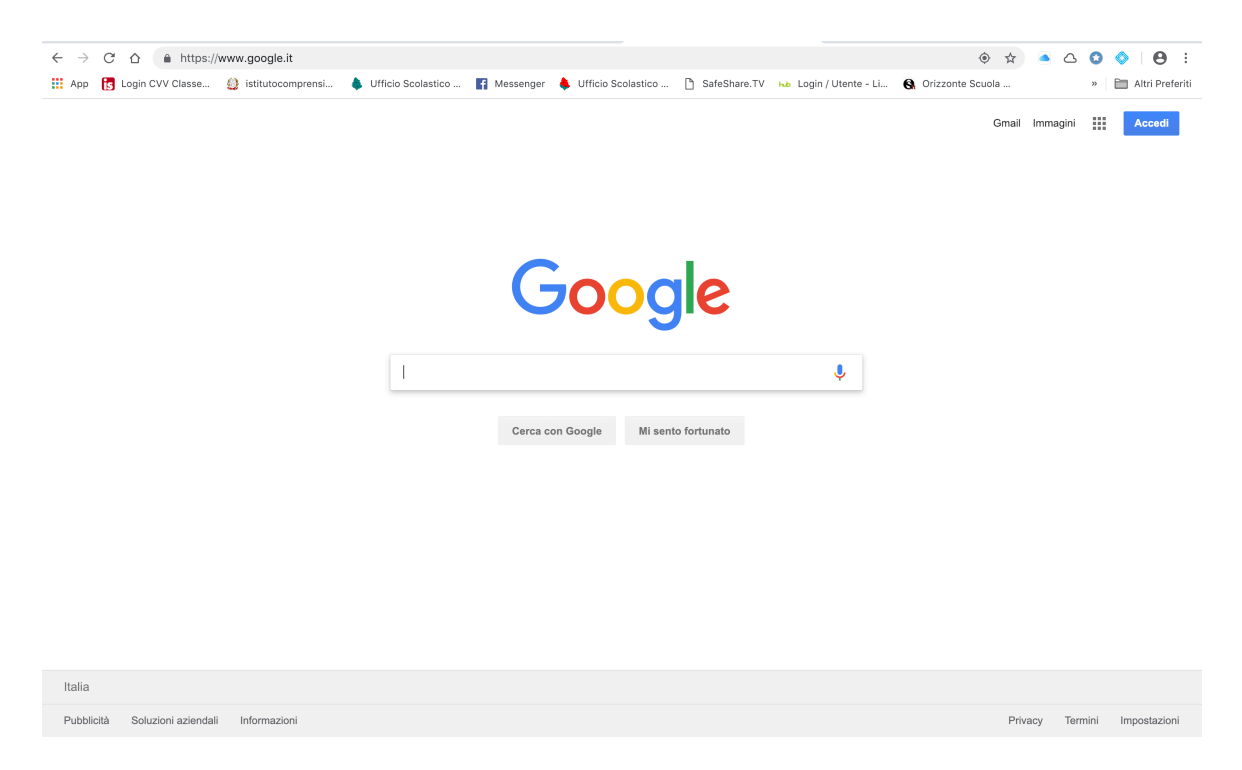

- 4) Accedere con la mail di istituto nome.cognome@istitutocomprensivoperugia1.edu.it
- 5) Per il primo accesso la password è per tutti *p@ssword*. Appena entrati vi verrà richiesto di creare una nuova password di lunghezza minima 8 caratteri
- 6) Scegliere una password non troppo semplice altrimenti l'account viene bloccato per sicurezza
- 7) Una volta effettuato l'accesso, in altro a destra compare un tondo con la vostra iniziale, oppure l'immagine che avete scelto per il vostro profilo
- 8) Cliccate sui 9 quadratini in alto a destra

| App    | 5 Login CVV Classe        | istitutocomprensi | 🌲 Ufficio Scolastico | f Messenger | 🜲 Ufficio Scolastico | SafeShare.TV | ње Login / Utente - Li | 🚱 Orizzonte Scuola |          | »    | 🗎 Altr | ri Preferiti |
|--------|---------------------------|-------------------|----------------------|-------------|----------------------|--------------|------------------------|--------------------|----------|------|--------|--------------|
|        |                           |                   |                      |             |                      |              |                        | Gmail              | Immagini |      | 0      | С            |
|        |                           |                   |                      |             |                      |              |                        |                    |          |      |        |              |
|        |                           |                   |                      |             |                      |              |                        |                    |          |      |        |              |
|        |                           |                   |                      | C           |                      |              |                        |                    |          |      |        |              |
|        |                           |                   |                      | G           | 7 <b>0</b> 00        | JIE          |                        |                    |          |      |        |              |
|        |                           |                   |                      |             |                      |              |                        |                    |          |      |        |              |
|        |                           |                   |                      |             |                      |              | Ÿ                      |                    |          |      |        |              |
|        |                           |                   |                      | Cerca co    | on Google Mi ser     | to fortunato |                        |                    |          |      |        |              |
|        |                           |                   |                      |             |                      |              |                        |                    |          |      |        |              |
|        |                           |                   |                      |             |                      |              |                        |                    |          |      |        |              |
|        |                           |                   |                      |             |                      |              |                        |                    |          |      |        |              |
|        |                           |                   |                      |             |                      |              |                        |                    |          |      |        |              |
|        |                           |                   |                      |             |                      |              |                        |                    |          |      |        |              |
| Italia |                           |                   |                      |             |                      |              |                        |                    |          |      |        |              |
| Pubbl  | icità Soluzioni aziendali | Informazioni      |                      |             |                      |              |                        | Pri                | vacy Ter | mini | Imnos  | tazioni      |

9) Scegliere il servizio desiderato (es. Gmail, Classroom, Documenti etc.)10) In Gmail riceverete le comunicazioni interne della scuola

| $\leftrightarrow$ $\rightarrow$ C $\triangle$ https://mail.g | google.com/mail/u/0/?tab=wm&pli=1#inbo | х                 |  |
|--------------------------------------------------------------|----------------------------------------|-------------------|--|
| 🗰 App 🔥 Login CVV Classe 🎒 i                                 | istitutocomprensi 🌲 Ufficio Scolastico | f Me              |  |
| = M Gmail                                                    | Q Cerca nella posta                    |                   |  |
| - Scrivi                                                     | □ - C :                                |                   |  |
|                                                              | 🔲 😭 mario, me 2                        | Buongi<br>Re: Que |  |
| Posta in arrivo                                              | 🔲 📩 roberta.ber., me 3                 |                   |  |
| ★ Speciali                                                   | 🔲 ☆ me roberta.ber. 5                  | QUEST             |  |
| Posticipati                                                  |                                        | C C               |  |
| Inviati                                                      |                                        |                   |  |
| Bozze                                                        | 🔲 🕁 Chiara Miriano                     | BIOAR             |  |
| Deleted Messages                                             | The G Suite Team                       | [AZION            |  |
| ✓ Altro                                                      |                                        | •                 |  |
| echiara - +                                                  | 🗌 🏠 me                                 | File ricl         |  |
|                                                              | 🗌 📩 me, roberta.ber. 2                 | Riunior           |  |
|                                                              | 🔲 ☆ me, Silvia, raissa 3               | Date co           |  |
|                                                              |                                        |                   |  |